#### **Enrollment Instructions**

\*\*\* If you have a student currently enrolled at Ridgewood and are enrolling a new student you can skip to Step 6. Enrollment Portal is available in top left navigation column.

- 1. Go to <u>d234.org</u>
- 2. Click on Parents link at the top of the page

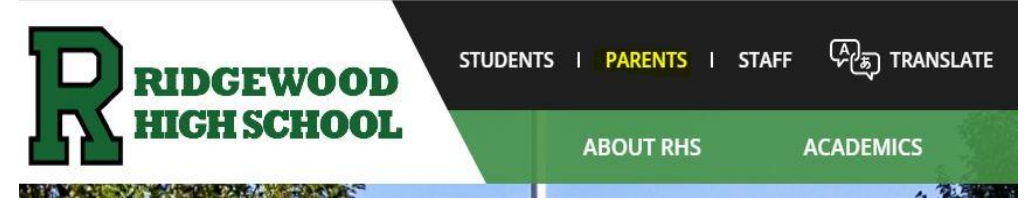

3. Select Student Registration in the right hand column.

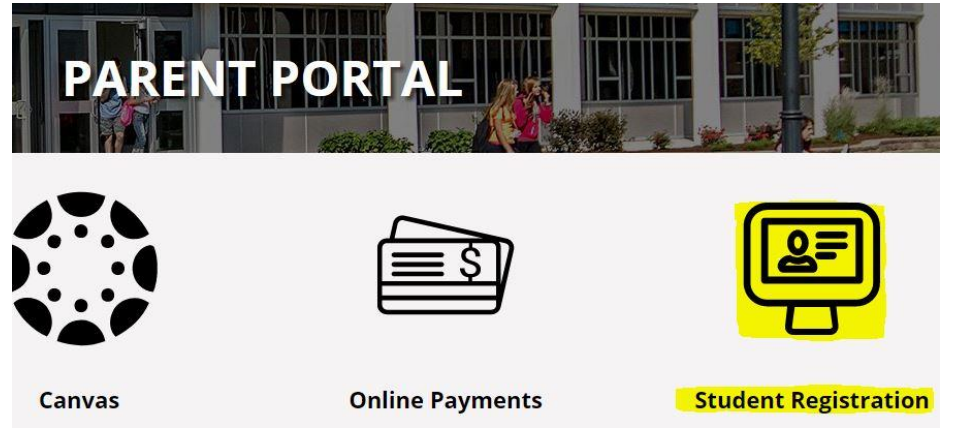

4. Underneath New Student Enrollment click on "**click here**" to begin enrolling your student.

changes in their schedule.

# New Student Enrollment

If you are a new student at Ridgewood High School, click here to enroll.

5. Complete **legal/parent guardian information** including name and active email account and **submit Online Enrollment Account Request.** 

| Enter the name of the legal parent/gu    | ardian of the student you want to enroll |
|------------------------------------------|------------------------------------------|
| * Enter Legal First Name:                |                                          |
| * Enter Legal Last Name:                 |                                          |
| Enter Legal Middle Name:                 |                                          |
| Enter Legal Name Prefix:                 | Enter Legal Name Suffix:                 |
| Enter contact information                |                                          |
|                                          | 🗆 I don't have an email                  |
| * Enter Email Address:                   |                                          |
| * Re-type Email Address:                 |                                          |
| * Enter Primary Phone Number:            |                                          |
| Asterisk (*) denotes a required field    |                                          |
| Click here to submit Online Enrollment A | Account Request                          |

6. Open **email entitled Complete Student Enrollment** and **click on provided url** to complete Skyward enrollment. Email will include login and temporary password.

| ्र Reply 🖗 Reply All 🕰 Forward                                                                                             |
|----------------------------------------------------------------------------------------------------|
| Fri 1/15/2016 12/17 01                                                                                                    |
| skywardemail@ridgenet.org                                                                                                  |
| Compress City to 1.5 - Harris                                                                                              |
| o Jennifer Snyder                                                                                                    |
| This message was sent with High importance.<br>We removed extra line breaks from this message.                             |
| Dear Jen Snyder,                                                                                                    |
| Thank you for the request to enroll your student. You must now log into the system to complete the enrollment.             |
| Please note - you must complete this last step to complete the enrollment.                                                 |
| To complete the set of the set of this unit https://skyward.iscorp.com/scripts/wsisa.dll/WService=wseduridgewoodil/sfemnut |
| Your login is: <u>jsnyder@ridgenet.org</u>                                                                                 |
| Your password is: 37956                                                                                                    |
| District: Ridgewood Community High School District 234 District Web Site: <u>www.ridgenet.org</u>                          |
| State: IL                                                                                                    |
| District Code: 0162340                                                                                                    |
| Live Student Data 05/29/14                                                                                                 |

### **New Student Enrollment Portal**

7. On Skyward Login page, enter login and password from email.

| Ridgewood Com<br>Live S | munity High Scho<br>tudent Data 05/29 | ol District 234<br>9/14 |
|-------------------------|---------------------------------------|-------------------------|
|                         |                                       |                         |
| Login ID: j             | snyder@ridgenet.org                   |                         |
| Password:               | ••••                                  |                         |
|                         |                                       | Sign In                 |
| Password:               | ••••                                  | Sign In                 |

 In New Student Enrollment: Application Portal complete all 6 steps with necessary information. Only one step may be edited at a time.
\*Step Completion Date will be located on right side of screen

#### New Student Enrollment: Application Form

| Save and Continue to Fill Out Application                                                                                                    | Save and go to Summary Page                                                                                                    | Print Application                     | Leave WITHOUT Saving                |
|----------------------------------------------------------------------------------------------------|----------------------------------------------------------------------------------------------------|---------------------------------------|-------------------------------------|
| nstructions for completing the student applic                                                                                                    | ation                                                                                                    |                                       |                                     |
| Please note the Select Language tool in the top r                                                                                                    | ight hand corner of this page. This tool will trans                                                                                           | alate this form into other languages. |                                     |
| Answer the questions to progress through the ap<br>Click 'Save and Continue to Fill Out Application' t<br>Click 'Save and go to Summary Page' to save yo<br>Click 'Leave WITHOUT Saving' to return to the si | plication form.<br>o save your progress and stay on this screen,<br>ur progress and return to the summary page<br>immary page without saving. |                                       |                                     |
| sterisk (*) denotes a required field Please N                                                                                                    | ote: Only one step may be edited at a time                                                                                                    |                                       |                                     |
| Step 1: Student Information                                                                                                    | View Only                                                                                                    |                                       | Date Completed: 12/04/2017          |
| Step 2: Family/Guardian Information                                                                                                    | Edit View Only                                                                                                    |                                       | <b>∛</b> Date Completed: 12/04/2017 |
| Step 3: Medical/Dental Information                                                                                                    | Edit View Only                                                                                                    |                                       | <b>∛</b> Date Completed: 12/04/2017 |
| Step 4: Emergency Contact Information                                                                                                    | Edit View Only                                                                                                    |                                       | <b>∛</b> Date Completed: 12/04/2017 |
| Step 5: Requested Documents                                                                                                    | View Only                                                                                                    |                                       | <b>∛</b> Date Completed: 12/04/2017 |
| Step 6: Additional District Forms                                                                                                    | View Only                                                                                                    |                                       |                                     |

## **New Student Enrollment Portal**

- a. Step 1: Student Information
  - i. Once complete click Complete Step 1 and move to Step 2
- b. Step 2: Family/Guardian Information
  - i. Once complete click Complete Step 2 and move to Step 3
- c. Step 3: Medical/Dental Information
  - i. Once complete click Complete Step 3 and move to Step 4
- d. Step 4: Emergency Contact Information
  - i. Once complete click Complete Step 4 and move to Step 5
- e. <u>Step 5: Requested Documents</u>
  - i. Once complete click Complete Step 5 and move to Step 6
- f. Step 6: Additional District Forms
  - i. Required district forms include:
    - Student Approval Form for Media Sources/AUP Complete form and click SAVE in upper right hand corner
    - Official School Record Information Complete form and click SAVE in upper right hand corner
    - 3. Home Language Survey
      - Complete form and **click SAVE** in upper right hand corner
    - 4. 17-18 Parent-Student Handbook
      - Complete form and click SAVE in upper right hand corner
  - ii. Make sure to click on and complete each form. Once you complete each form click on **Complete Step 6**

| nstructions for con  | pleting the Additional District Forms                    |                                          |
|----------------------|----------------------------------------------------------|------------------------------------------|
| The buttons below e  | ach link to an additional form that must be completed in | order to submit the student application. |
| Asterisk (*) denotes | a required form                                          |                                          |
| * Required Form:     | Student Approval Form For Media Sources/AUP              | This form has not been completed         |
| * Required Form:     | Official School Record Information                       | This form has not been completed         |
| * Required Form:     | Home Language Survey                                     | This form has not been completed         |
| * Dequired Form      | 17-18 Parent-Student Handbook                            | This form has not been completed         |

9. Once complete click **Submit Application to the District** at the bottom of the page.

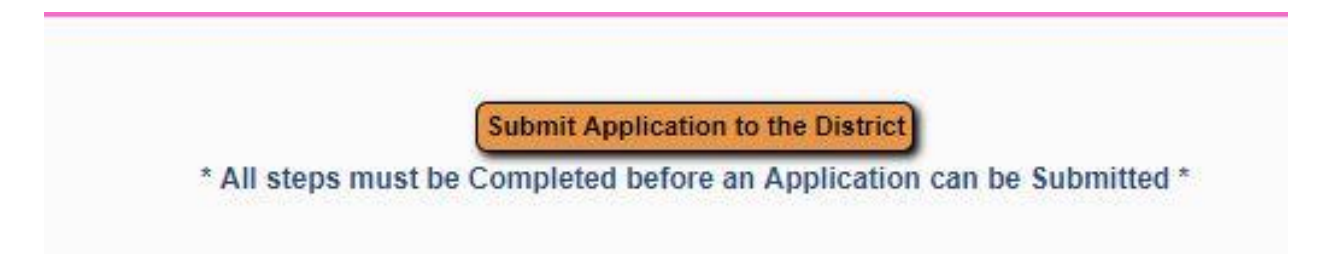